Dentrix Monthly Ending restart all machines restart the server login one of the machine and connect to the server Open Dentrix Ledge >> month end >> month end update >> uncheck reset insurance Benefit for "Nove" >> 0k logout the server back to the workstation open dentrix appointment book create an appointment in next week right click the "earth or world icon" in the show up bar next to the clock >> open the DXweb tool bar >> click "no update" another toolbar will showup choose the computer icon (upload) >> choose upload >> corespondence upl oad overwide
>> choose name "kevin" >> choose date >> due date : from and to will be the same in the next week (the appointment we just create) >> select correspondence temple >> choose 'contining care reminder' >> after record show up, choose the name and upload check the email and make sure u get the appointment confirm confirm the appointment

check the appointment on the dentrix and it should have a green "X" mark in there